1) Please, go to your Member365 account.

2) Under events, (at the top) drop down to "My Events Registration" all of the events you signed up for will be listed.

- 3) Just hit the "withdraw/modify" button.
- 4)Then it will bring you to your Tickets
- 5) Click "remove" for each ticket
- 6)Then click "continue"
- 7)Click process refund.